## MS Teams in BlazeVIEW Student Guide

## Contents

| MS Teams in BlazeVIEW Student Guide               | . 1 |
|---------------------------------------------------|-----|
| Joining a MS Teams Meeting from BlazeVIEW         | . 1 |
| Locating a Teams Meeting Recording from BlazeVIEW | . 3 |

## Joining a MS Teams Meeting from BlazeVIEW

1. Select the **MS Teams Meeting** link from the module in your BlazeVIEW course. **Note**: Your instructor may have renamed this link.

| Course Home Conter                                                       | t Assess | ments - Communication - Resources - Library - Design - Free Tutorin                                  | ıg    |
|--------------------------------------------------------------------------|----------|----------------------------------------------------------------------------------------------------|-------|
| Search Topics                                                            | ٩        | MS Teams Meeting Link 🗸 📑                                                                            | Print |
| <ul> <li>Overview</li> <li>Bookmarks</li> <li>Course Schedule</li> </ul> |          | Add dates and restrictions<br>Add a description<br>Upload / Create V Existing Activities V Bulk Edit |       |
| Table of Contents                                                        | 1        | <ul> <li>MS Teams Meeting</li> <li>External Learning Tool</li> </ul>                                 |       |
| MS Teams Meeting<br>Link                                                 | 1        | Add a sub-module                                                                                     |       |

2. If you are not currently logged in to your Teams account, you will be prompted to Sign in.

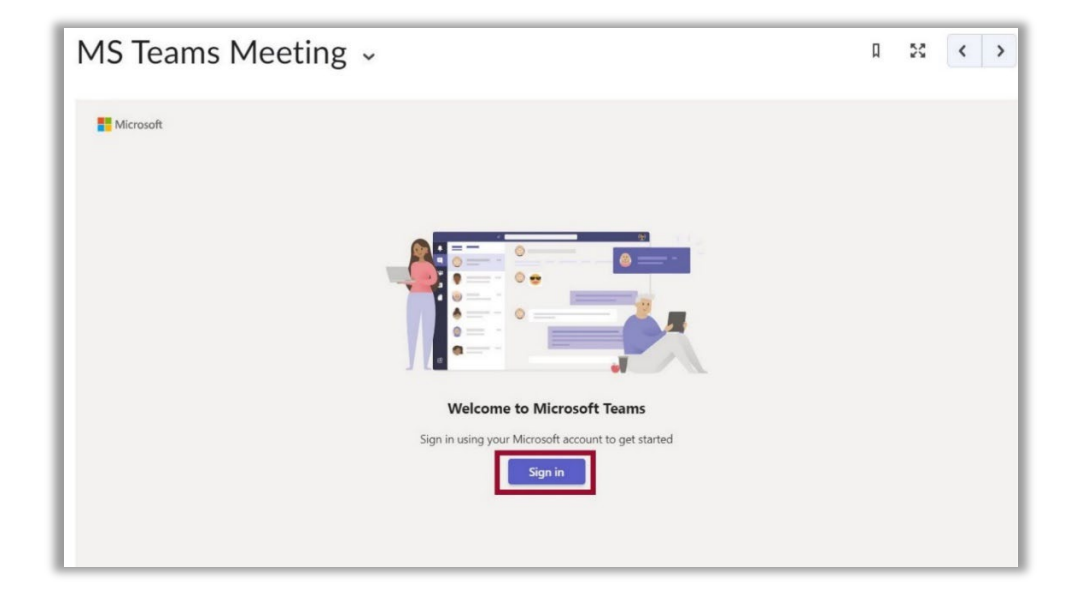

3. Enter your MyVSU email and password.

| Microsoft                  |      |
|----------------------------|------|
| Sign in                    |      |
| Email, phone, or Skype     |      |
| No account? Create one!    |      |
| Can't access your account? |      |
|                            | Next |

4. To join a Teams meeting, click the **Join** button in the MS Teams Meeting dashboard in BlazeVIEW.

| 1 hr 👘 BV101-Test > G | jeneral |  |  |
|-----------------------|---------|--|--|
|-----------------------|---------|--|--|

- 5. You will be prompted to **Open Microsoft Teams** app which is the recommended setting. When selecting this option, your meeting will open in Microsoft Teams.
- 6. If you select Continue on this Browser, a new browser window will open. Make certain you have the most current version of Google Chrome or Mozilla Firefox installed. Click the Allow button to let Teams access your audio and video: NOTE: If your pop-up blocker is turned on, this message will not appear. Turn off your pop-up blocker to enable the message.

| https://teams.m | crosoft.com wants to open this application.<br>/ teams.microsoft.com to open links of this type in the associated app |
|-----------------|----------------------------------------------------------------------------------------------------|
|                 | 2 Open Microsoft Teams Cancel                                                                                         |
|                 |                                                                                                    |
|                 |                                                                                                    |
|                 | <b>L</b>                                                                                                    |
|                 | Join your Teams meeting                                                                                               |
| 3               | Continue on this browser                                                                                              |
|                 |                                                                                                    |

7. When you open your meeting, you can choose your video and audio settings before clicking the **Join now** button to join the meeting.

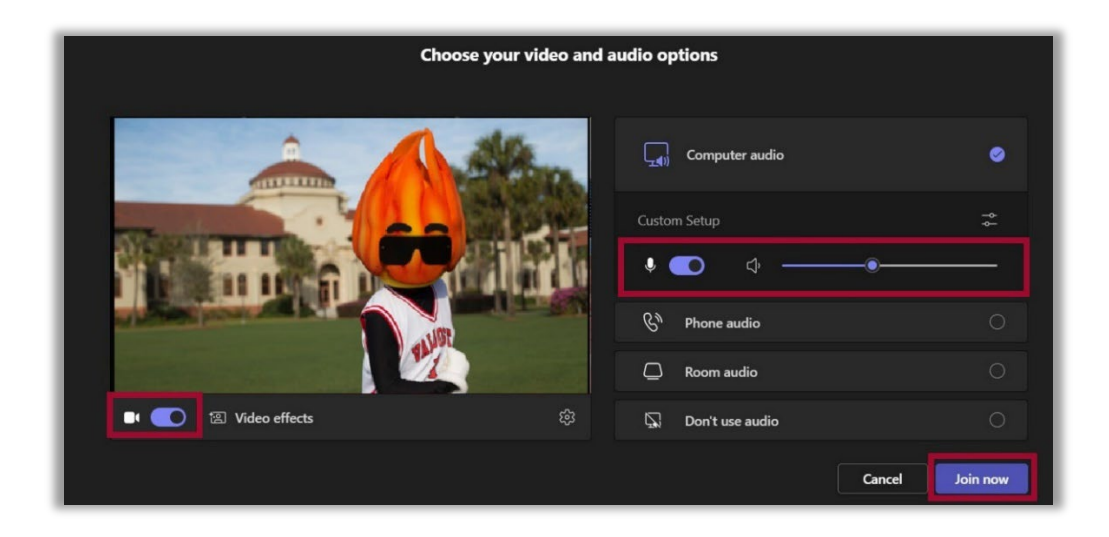

## Locating a Teams Meeting Recording from BlazeVIEW

1. From the Microsoft Teams Meetings dashboard in BlazeVIEW, locate the meeting and select **More Options** [...]. Then select **Chat with participants**.

| Chat with participants |
|------------------------|
| ⇔ Copy link            |
|                        |

2. A new browser tab will open displaying the Microsoft Teams Class chat associated with the channel. Scroll to locate the recording then, use the **More options** [...] setting to **Open the video**.

| llap | se all                                  | and a second second second second second second second second second second second second second second second |              |                                |  |
|------|-----------------------------------------|----------------------------------------------------------------------------------------------------|--------------|--------------------------------|--|
| 14   | Meeting in "General" starte             | ed                                                                                                    |              |                                |  |
|      | Meeting<br>Transcript                   |                                                                                                    |              | •••                            |  |
| 0    | Recording has started                   |                                                                                                    |              |                                |  |
|      | Recording has stopped. Saving recording |                                                                                                    |              |                                |  |
|      | Meeting ended: 2m 16s                   |                                                                                                    |              |                                |  |
|      |                                         | Meeting                                                                                                    |              |                                |  |
|      |                                         | Recorded by:                                                                                                   |              |                                |  |
|      |                                         |                                                                                                    | 8            | Open                           |  |
|      | 🥵 🥙 🕲<br>1m 27s                         |                                                                                                    | &<br>        | Open<br>Get link               |  |
|      | 1m 27s                                  | ire. View or                                                                                                   | &<br>9<br>() | Open<br>Get link<br>Learn more |  |

For more information or assistance, call 229-245-6490 or email <u>blazeview@valdosta.edu</u>. For 24/7 BlazeVIEW or GoVIEW assistance, call 855-772-0423 or visit <u>GeorgiaVIEW Help Center</u>.

The Center for eLearning blazeview@valdosta.edu 229-245-6490

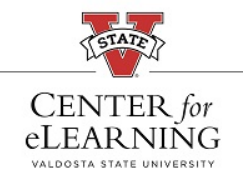

24/7 Support GeorgiaVIEW Help Center 855-772-0423